ماسمه تعالى

راهمأي

بذبرش غير حضوري دانشجومان ميهان حديد

ورودی جدید در سامانه آموزشی گلسان

دانشگاه علم و صنعت ایران

## توجه: به منظور انجام مراحل آموزشی پذیرش غیر حضوری تنها و تنها از مرور گر اینترنت اکسپلورر (IE) استفاده نمایید.

## مرحله ۱:

مراجعه به سامانه آموزشی گلستان دانشگاه علم وصنعت به آدرس golestan.iust.ac.ir (برای هر دانشجو بعد از اعلام اسامی پذیرفته شدگان یک پروفایل اختصاصی در سامانه آموزشی دانشگاه علم و صنعت ایران به آدرس https://golestan.iust.ac.ir ایجاد می شود، که در آن ثبت و انتخاب واحد هر ترم از طریق این سامانه انجام می گردد)

## مرحله ۲:

۱- در صفحه مذکور، کلیک بروی گزینه "ورود به سیستم" (نه گزینه ی "محیط آزمایشی") (تصویر سمت راست) و در صفحه

بعد، وارد نمودن "کد امنیتی" (تصویر سمت چپ)

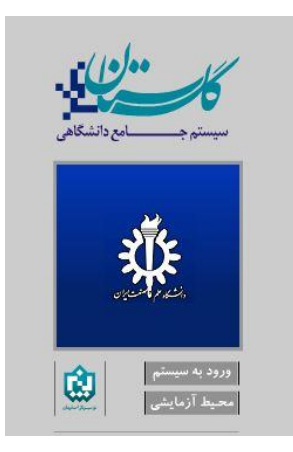

لطفا كد مقابل را وارد و ارسال نماييد

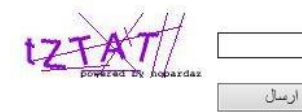

**مرحله ۳:** بعد از مراحل بالا به صفحه زیر می *ر*سید.

|   | به تام خدا                                                                                                    |                                                                                             |
|---|----------------------------------------------------------------------------------------------------|---------------------------------------------------------------------------------------------|
|   | The state will be as the second second secon |                                                                                             |
| 3 | دانشگاه علم و صنعت ایران                                                                                                    |                                                                                             |
| ø | ين م من من الله الله الله الله الله الله الله الل                                                                                                    |                                                                                             |
|   | سيستم جامع دانسخاهي كنستان                                                                                                    |                                                                                             |
|   | شناسه کا <i>ر</i> بری :iust1961                                                                                                    |                                                                                             |
|   |                                                                                                    |                                                                                             |
|   | شناسه کاربری: گذیهاژه: کار مل                                                                                                    |                                                                                             |
|   |                                                                                                    |                                                                                             |
|   |                                                                                                    |                                                                                             |
|   | تو <b>جه</b> : به جای نقطه چین ۵ <i>رقم آخر شماره</i>                                                                                                    |                                                                                             |
|   |                                                                                                    |                                                                                             |
|   | <u>دانسجویی</u> خود را نایپ نمایید. متلا اگر سماره                                                                                                    |                                                                                             |
|   | دانشجویی شما ۹۶٤۰۰۰۰ است اینگونه تایب                                                                                                    | الالاحال الدادر كانه من الشميلة (ألا ها العالا بيندياشيا) الدادر كانه من الدائير ا          |
|   |                                                                                                    | فللقيات ( باريابي للغة عبور دامسجريان (ادر عبا عمان عوده باسيا) باريابي للغة عبور المانية ( |
|   | نمایید: <u>IUST19611000001</u>                                                                                                    |                                                                                             |
|   |                                                                                                    |                                                                                             |
|   |                                                                                                    |                                                                                             |

## مرحله ٤:

بر روی گزینه "انتخاب" تمامی ردیف ها (به ترتیب) کلیک و سوالات مطروحه در هر یک از فرم ها را پاسخ دهید. پس از تکمیل هر فرم برای بازگشت به صفحه زیر از گزینه "بازگشت" که در انتهای سمت چپ هر فرم قرار دارد استفاده نمایید.

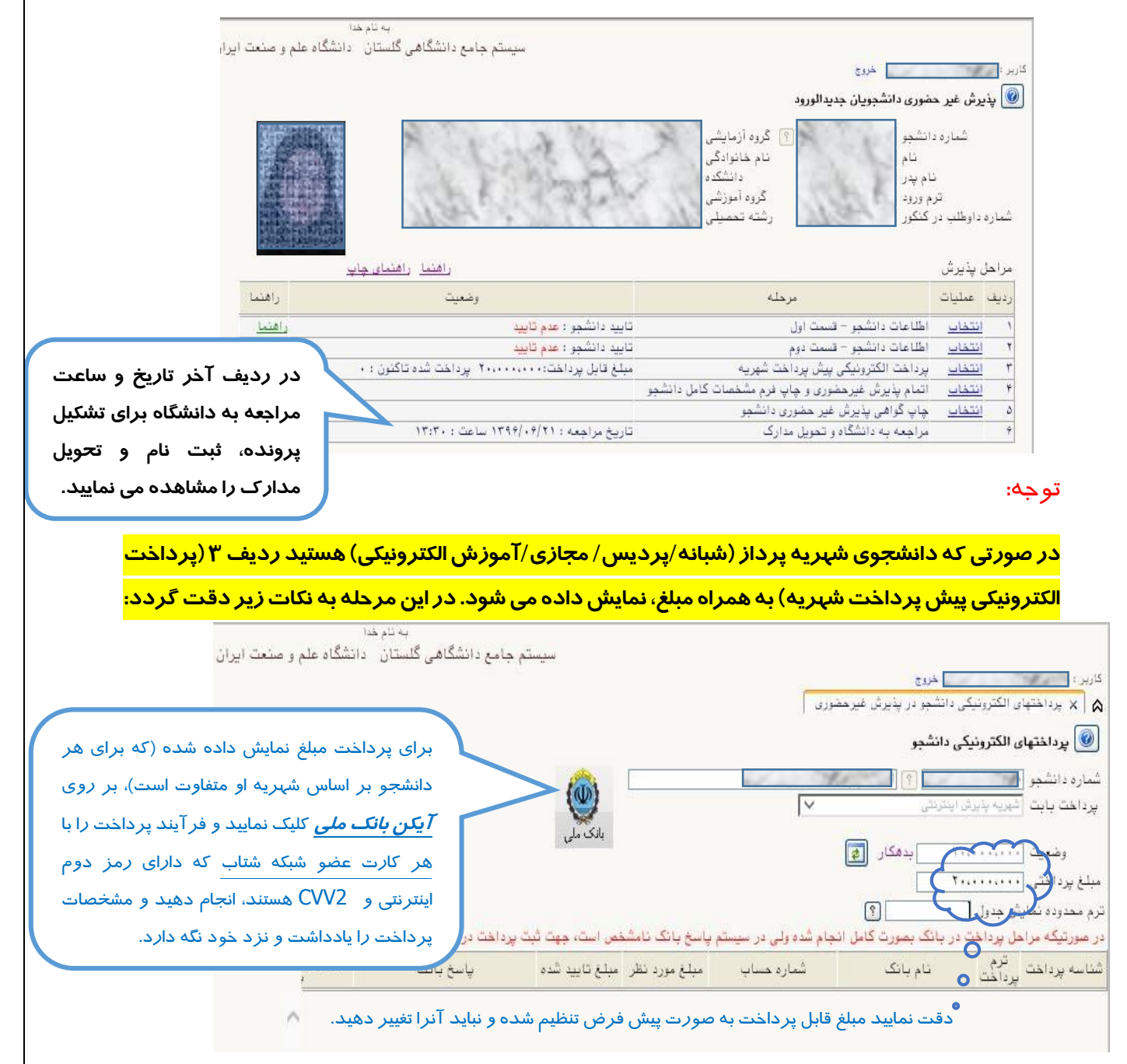

توجه:

در صورتی که در حین کار با سامانه گلستان پیغام "بیش از تعداد مجاز نمی توانید از …" را مشاهده نمودید، از سامانه خارج شده و در صفحه وارد نمودن نام کاربری و گذرواژه (LOGIN)، ابتدا گزینه سمت راست این صفحه با نام "تنظیمات" را زده و گزینه ای که ظاهر می شود را انتخاب نمایید و در نهایت نام کاربری و گذرواژه را وارد نمایید.